# THE FIRST PROCESS SERVICE

BPM Lab #2

Mgr. Marian Macik Principal Software Quality Engineer March 2025

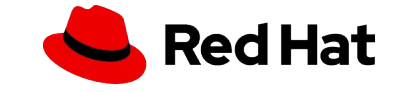

### Today

Human tasks, gateways, signal events and forms

### 3 April

Presentation: The latest business automation trends

At the lab: Camunda 8 SaaS, DMN, custom services, emails, subprocesses, timer events, error events, and data object collections

### 15 May - 22 May

**Project consultations** 

# HOMEWORK

Deadline: 13 March 2025 (1 week)

Assignment:

- Individual task on your or university's PC
- Submit the homework project for evaluation into the MUNI system (Homework vault/Odevzdávárna HW1\_camunda)

# HOMEWORK IN 3 STEPS

### DOMAIN FORM

Create Order form

### PROCESS MODEL

Create DeliveryProcess model with a single human task to do a manual delivery of the order

### **AUTOMATION**

Use gateway and signal event to automate delivery

# Instructions

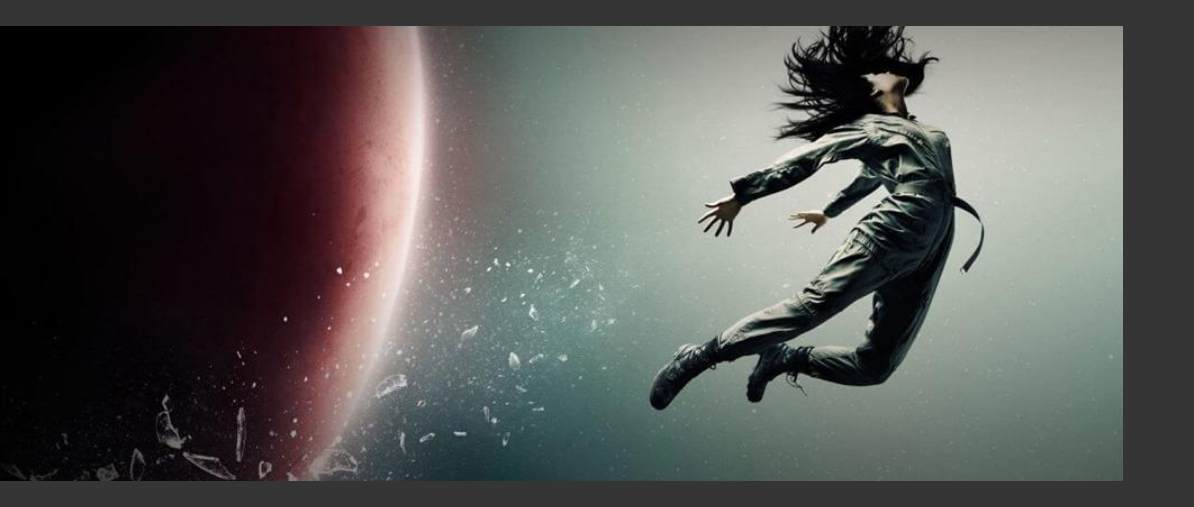

The following instructions will help you complete your homework.

# Step #1: Order Form

- Create the form and **save it** (e.g. into a dedicated folder)
- Add a Text view with text Order (you can use Markdown, e.g. ## Order for formatting)
- Add these fields to the form:
  - **Count** of type **Number** with key **count**
  - Item of type Text field with key item
  - Price of type Number with key price
- You can also add validation, e.g. Count and Price cannot be negative

### Order

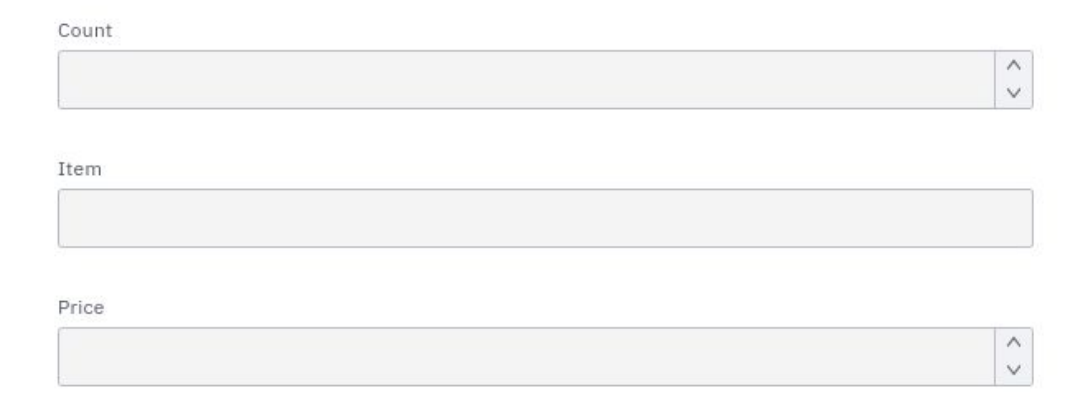

### Step #2: Create DeliveryProcess

Create a process definition called **DeliveryProcess** 

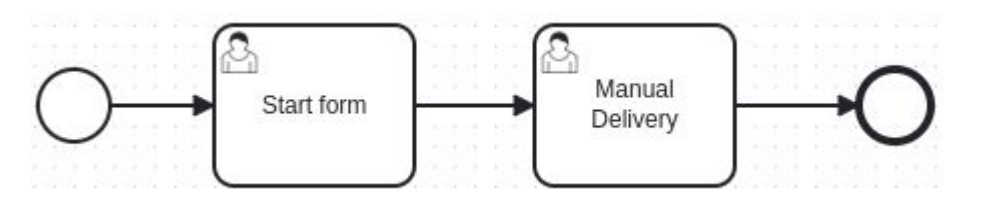

• **Configure Start Form** user task with the following **outputs**<sup>1</sup>:

**Configure Manual Delivery** user task with the following **inputs**<sup>1</sup>:

Save the process definition

| <ul> <li>order.count</li> </ul>              |     |   |
|----------------------------------------------|-----|---|
| Process variable name                        |     |   |
| order.count                                  |     |   |
| Variable assignment value fx                 |     |   |
| = count                                      |     |   |
| order.item                                   |     | ĉ |
| order.price                                  |     |   |
| nputs                                        | + 3 | Y |
| <ul> <li>count</li> </ul>                    |     | Ē |
| Local variable name                          |     |   |
|                                              |     |   |
| count                                        |     |   |
| Count<br>Variable assignment value <i>fx</i> |     |   |

7

# Step #3: Deploy the project

Using Modeler, deploy Order Form and DeliveryProcess

8

• Try to run the process instance and complete the **Manual Delivery** user task

| DeliveryPr                    | ocess             |
|-------------------------------|-------------------|
| Target                        |                   |
| 🔵 Camun                       | da 8 SaaS         |
| Camun                         | da 8 Self-Managed |
| Cluster endp                  | oint              |
| http://loca                   | lhost:26500       |
| Authenticatio<br>None<br>Reme | DN Basic OAuth    |
|                               |                   |

### Step #4: Automate Delivery

- Add a field Mode of type Select (2 static options: Drone, Manual) with key mode to the Order Form, this will represent the mode of delivery, and Save it
- Extend the process definition like in the picture and **Save it**

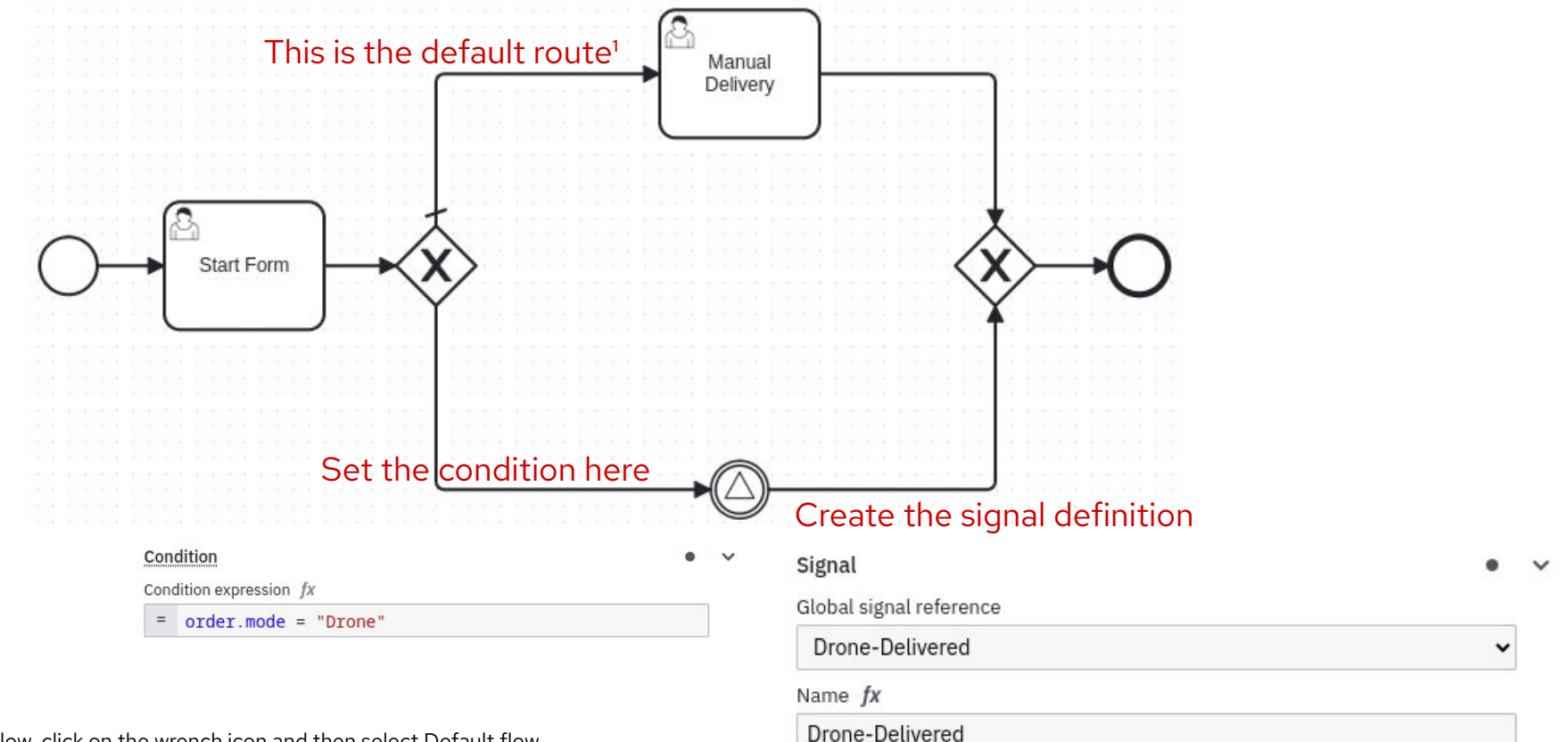

<sup>1</sup>Click on the sequence flow, click on the wrench icon and then select Default flow

9

# Step #5: Try running it

- Redeploy form and process definition
- Run the process with both "Manual" and "Drone" mode
- With the "Manual" mode specified, the **Manual Delivery** human task should be created
- With the "Drone" mode specified, the process instance should wait for a signal which you can send using another simple process definition (SignalTrigger):

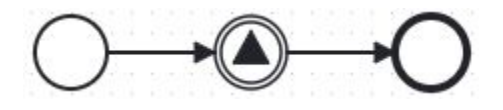

# Step #6: Export Project

 Put all assets you created (Form, DeliveryProcess definition, SignalTrigger definition) in one folder and make an archive from them

Upload the archive to the Homework Vault/Odevzdávárna HW1\_camunda

11

# Thank you

Red Hat is the world's leading provider of enterprise open source software solutions. Award-winning support, training, and consulting services make Red Hat a trusted adviser to the Fortune 500.

- in linkedin.com/company/red-hat
- > youtube.com/user/RedHatVideos
  - facebook.com/redhatinc
  - twitter.com/RedHat

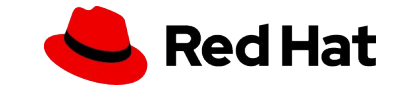